## 進修部新生註冊通知

壹、註册時間:

進修部:於112年8月31日(四)18:30 到校並達指定教室(與新生入學歡迎會暨相關輔 導活動合併辦理)。

## 貳、註冊地點:涵德樓各教室。

## 參、攜帶表格如下:

請先將各表件填妥(學號及班級請參照學雜費繳費單)

- 一、國民身分證正本。
- 二、兵役狀況調查表。
- 三、軍訓課程抵免表。
- 四、辦理就學貸款的同學需於註冊當日繳交。
  - (一)貸款撥款通知書。
  - (二)全戶戶籍謄本。
  - (三)各項繳費單(學雜費、住宿費一式三聯),若有申貸書籍費或校外住宿費者,請加 繳交本人之郵局存摺封面影本及身份證影本各乙份。

肆、繳費須知:

|    | 項   | 目         | 說 明                                                                                                    |
|----|-----|-----------|----------------------------------------------------------------------------------------------------|
| 1  | 繳費截 | <b>让日</b> | <u>註冊日前完成繳費</u> 。<br>逾期未繳費者視同未註冊。於開學日仍未辦理繳費註冊,逾開學日後二週<br>者,視為無意願就學,以勒令退學論。教務處將於退學處分前,先以電話或<br>掛號附回執信承通知,並給予期限說明,去回執者(招領逾期)或期限內去說明                                                                                                    |
|    |     |           | 者,依舉則規定處理。                                                                                                    |
|    | 開放查 | 詢時間       | <ul> <li>(一)二技、二專:<u>112年8月22日(二)17:00過後</u>。</li> <li>(二)四技:<u>112年8月28日(一)17:00</u>。</li> <li>(三)二技、二專及四技遞補生:另行通知。</li> </ul>                                                                                                    |
| 11 | 繳費單 | 查詢網頁      | <ul> <li>1.土銀首頁/代收學雜費服務網/學生專區</li> <li>2.網址:https://reurl.cc/0XZ0GM</li> <li>3.點選「學校名稱」,輸入「學號」、「使用者密碼」及「驗證碼」,點選「確定」。</li> <li>4.密碼設定:「身分證號第1碼大寫英文字+末4碼數字」,共5碼。</li> </ul>                                                                                                    |
| 四  | 繳費及 | 其他說明      | <ul> <li>(一)學校全面進行繳費單無紙化作業,需紙本繳費單而無法自行列印<br/>者,可於圖書館開放時間至圖書館繳費單列印區列印(臺北校區:<br/>格致樓2樓。新竹校區:啟我樓2樓。)。</li> <li>(二)繳費方式:(1)土地銀行臨櫃、(2)轉帳繳費、(3)便利商店、(4)<br/>信用卡(含語音)、(5)台灣 pay 及(6)e-Bill 全國繳費<br/>網。請參考 00頁繳費方式及說明。</li> <li>(三)轉帳繳費請選擇「繳納稅費」功能,金額不受3萬元轉帳金額之<br/>限制。個人網路銀行<u>單筆轉帳如有限額,請勿分次轉帳</u>,金額不<br/>一致,將無法正常銷帳。</li> </ul> |

| 四   | 繳費及其他說明 | (四) 繳費收據或交易證明無須繳交至學校,惟請妥善保存,以利有疑                      |
|-----|---------|-------------------------------------------------------|
|     |         | 義時做為佐證之用。                                             |
|     |         | (五)以ATM 轉帳或信用卡繳費或繳款收據遺失者,可至上述土地銀行                     |
|     |         | 網頁列印繳費收據,銀行不再另外發放繳費收據。                                |
|     |         | (六)如有學雜費疑問,請詳會計室網頁/學雜費訊息,或電洽會計                        |
|     |         | 室:電話(02)2931-3416 分機 2189;繳費單疑問,請洽出納組分                |
|     |         | 機 2166。                                               |
|     |         | (七)進修部學雜費收費標準係依每學期修習之學分數(每週實際授課時                      |
|     |         | 數)計算。各班預收開課學分時數請至                                     |
|     |         | https://sites.google.com/gm.cute.edu.tw/heven/index 查 |
| á 。 |         | 韵。                                                    |
|     |         | (八)本學期辦理休退學之同學,學雜費退費標準依「中國科技大學收                       |
|     |         | 退費作業要點」辦理退費,詳細規定請詳本校會計室網頁(網址:                         |
|     |         | https://reurl.cc/EX4YKg)/學雜費訊息,請同學注意申辦時間              |
|     |         | (退費金額核算基準日以教務單位承辦人之收件日為準)。                            |

伍、繳費方式及說明:

|    | 繳費方式                                                                  | 繳費說明                                                                                                    | 土銀系統<br>銷帳時間 |
|----|-----------------------------------------------------------------------|----------------------------------------------------------------------------------------------------|--------------|
| 1. | <b>土地銀行臨櫃缴款</b><br>服務電話:0800-231590<br>網址:http://www.landbank.com.tw/ | 至土地銀行各分行臨櫃繳交現金。                                                                                                    | 1個<br>工作天    |
| 2. | 轉帳繳費<br>繳款銀行(代號):土地銀行(005)<br>注意:<br>請務必一次繳足款項,<br>切勿分次轉帳。            | <ol> <li>1.自動櫃員機(ATM):</li> <li>點選其他交易込繳納稅費/各項繳費</li> <li>,依每張繳費單分別輸入繳款帳號及繳款金額,按指示完成繳費,不受金融卡單日3萬元轉帳交易之限制。</li> <li>網路銀行:         <ol> <li>(1)單筆轉帳限額如超過繳費單應繳金額,切勿分次轉帳,請至自動櫃員機(ATM)繳費。</li> <li>(2)依每張繳費單分別輸入繳款帳號及繳款金額。按指示完成繳費。</li> <li>3.每張繳費單手續費自行0元、跨行15元。</li> </ol> </li> </ol> | 1個<br>工作天    |
| 3. | 便利商店繳款<br>統一超商(7-11)<br>全家便利商店<br>萊爾富便利商店<br>OK 便利商店                  | 繳費級距         手續費<br>(每張繳費單)           20,000元(含)以下         10元           20,001~40,000元         15元           40,001~60,000元         18元           備註:每張繳費單代收上限金額6萬元                                                                                                    | 5-7個<br>工作天  |

|    | 繳費方式                                                                                                    | 繳費說明                                                                                                    | 土銀系統<br>銷帳時間                       |
|----|----------------------------------------------------------------------------------------------------|----------------------------------------------------------------------------------------------------|------------------------------------|
| 4. | 信用卡缴款平台(i 缴費)<br>網址:<br>https://www.27608818.com/web/tuition<br>語音:(02)2760-8818<br><b>學校代號: 8814600458</b><br>可用信用卡發卡銀行名單(更新資料可至<br>https://www.27608818.com/web/查詢): | <ul> <li>網路信用卡繳費(手續費自付,費率依發卡行公告為準): <ul> <li>(1)進入中信銀繳納學雜費平台<br/>https://www.27608818.com/web/,選擇【繳交學費]。</li> <li>(2)輸入/選擇「學校代號:8814600458及「繳款帳號,<br/>點選【資料查詢】。</li> <li>(3)確認資料是否正確,正確後請輸入/選擇「信用卡發卡<br/>行代號」、「持卡人卡號16碼」、「信用卡有效年月」、<br/>「檢核碼(背面後三碼)」,選擇【確認交易】繳交學<br/>費。</li> <li>(4)授權成功,繳款完畢。</li> </ul> </li> <li> <b>語音信用卡繳費(手續費自付,費率依發卡行公告為準)</b>: <ul> <li>(1)撥打學雜費語音專線(02)2760-8818。</li> <li>(2)按「1」,進入「使用信用卡繳學雜費」。</li> <li>(3)輸入學校代號 8814600458 共 10 碼,輸入完畢請按<br/>「#」。</li> <li>(4)輸入繳款帳號,輸入完畢請按「#」。</li> <li>(5)輸入持卡人信用卡卡號共16 碼,輸入完畢請按「#」。</li> <li>(6)輸入有效年月共4碼,輸入完畢請按「#」。</li> <li>(7)靜待語音系統播報授權成功之6位數授權碼(請先自行記<br/>錄):授權不成功,請再向發卡銀行確認信用卡額度,或<br/>向學校確認學雜費金額等資料是否有誤。</li> <li>(8)授權成功,繳款完畢。</li> </ul> </li> </ul> | 3-5 個<br>工作天                       |
|    | 即無法取消交易或刷退。                                                                                                    | 銀聯卡繳費(自付便利費1.5%,以繳費頁面實際計收為準)<br>請參考網路信用卡繳費說明。                                                                                                    |                                    |
| 5. | 台灣 Pay QR Code 支付                                                                                                    | 使用台灣 Pay APP /行動網銀 APP 或實體卡片進行繳費交<br>易,以「行動支付」方式繳費。每張繳費單手續費 10元。<br>(1)開啟「台灣 Pay」APP,點選「掃碼付款」。<br>(2)掃描繳費 QR Code。<br>(3)選擇台灣 Pay 金融卡卡片/信用卡,輸入密碼。<br>(4)交易完成。<br>詳細操作網址:<br>https://www.taiwanpay.com.tw/content/info/about_c.aspx                                                                                                    | 鄉定金融卡<br>1個工作天<br>鄉定信用卡<br>3-5個工作天 |
| 6. | e-Bill 全國繳費網<br>https://ebill.ba.org.tw/<br>(校友會費不能使用此項方式繳款)                                                                                                    | <ul> <li>(1)使用「晶片讀卡機」讀取各金融機構之晶片金融卡,每<br/>張繳費單手續費10元。</li> <li>(2)點選繳費項目,依每張繳費單分別輸入繳款帳號及繳款<br/>金額。</li> </ul>                                                                                                    | 1個<br>工作天                          |

- 陸、申請汽車停放之同學,於註冊日在各班教室將汽車車牌及相關資料繳交給輔導員。註冊 日未繳交者請同學於9月23(六)前至涵德樓209-1室申請。機車停車證請至涵德樓108 室辦理。
- 柒、學生個人金融帳號填寫及確認:

為便利學校加速退費(學雜費)或發放款項(工讀費、證照、獎學金等)作業,<u>開學日後</u>, 請務必至學校單一入口服務網\學生資訊系統\其他資訊\金融機構帳戶,輸入及確認學生 本人之金融機構帳號資料(請勿填寫非學生本人之帳號資料)。

捌、其他重要事項:

一、課程學分抵免之申請訂於8月31日(四)18:30至20:00於進修 部綜合業務組(涵209-1室)辦理,請同學務必特別注意辦理時間, 逾期不予受理。欲辦理之同學,請備齊曾在同級學校修習學分之<u>歷</u> 年成績正本。

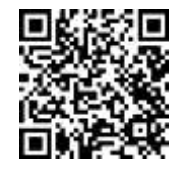

二、上課教材及課表暫訂於開學前一週,公佈於進修部網站,網址: https://sites.google.com/gm.cute.edu.tw/heven/index